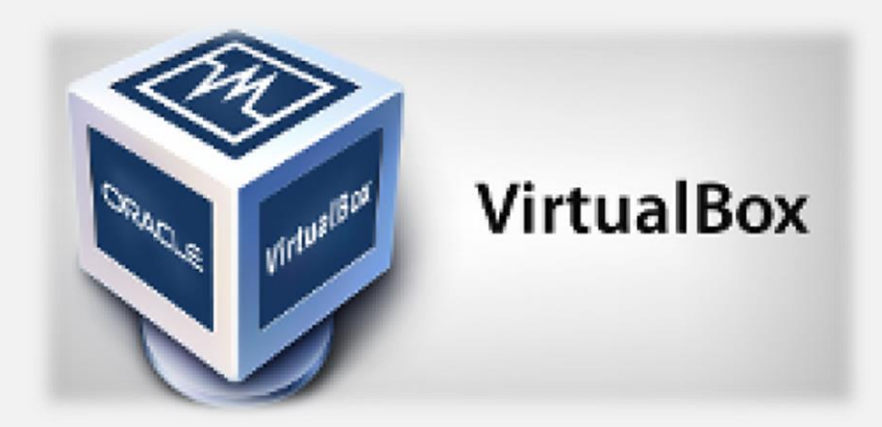

### Instalación de VirtualBox

Lo primero que debemos hacer, si no lo hemos hecho antes, es instalar esta herramienta en nuestro sistema. Para ello debemos descargar la versión correspondiente a nuestro sistema operativo desde su página web principal.

Una vez descargada la instalamos como un programa convencional, teniendo en cuenta que durante el proceso de instalación nos pedirá permiso para instalar unos controladores de red para conectar las máquinas virtuales a Internet.

El proceso de instalación es sencillo, rápido y libre de malware.

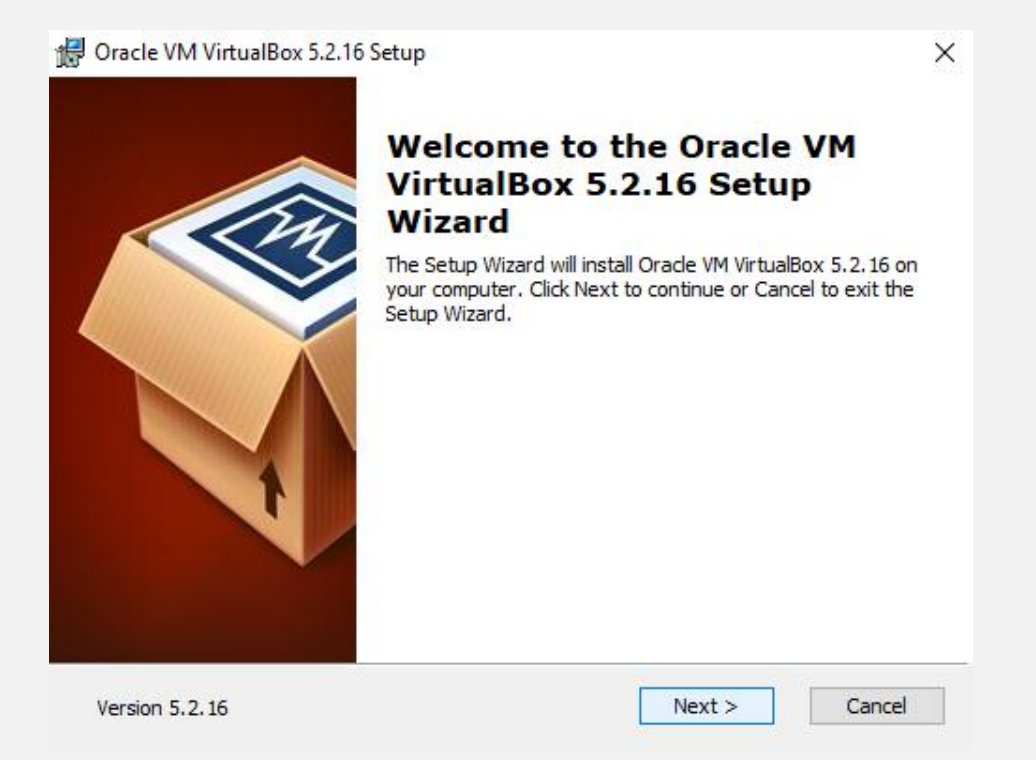

## 6° SEMESTRE

| 🕼 Oracle VM VirtualBox 5.2.16 Setup                                                                                                    |                                              |                                                  |                                                                                                    |                                                        | $\times$ |
|----------------------------------------------------------------------------------------------------|----------------------------------------------|--------------------------------------------------|----------------------------------------------------------------------------------------------------|--------------------------------------------------------|----------|
| Custom Setup                                                                                                    |                                              |                                                  |                                                                                                    |                                                        |          |
| Select the way you want features to be ins                                                                                                    | talled.                                      |                                                  |                                                                                                    |                                                        |          |
| Click on the icons in the tree below to chan                                                                                                    | ge the w                                     | ay feat                                          | ures will be inst                                                                                      | alled.                                                 |          |
| VirtualBox Application<br>VirtualBox USB Supp<br>VirtualBox Networki<br>VirtualBox Networki<br>VirtualBox Br<br>VirtualBox H<br>VirtualBox H<br>VirtualBox Python 2 | port<br>ng<br>ridger<br>ost-C<br>2.x Su<br>> | Oracle<br>applica<br>This fe<br>your h<br>subfea | YM VirtualBox<br>ation.<br>eature requires<br>ard drive. It ha<br>atures selected.<br>atures require 8 | 5.2.16<br>174MB on<br>is 3 of 3<br>. The<br>52KB on yo |          |
| Location: C:\Program Files\Oracle\Virtu                                                                                                    | alBox\                                       |                                                  |                                                                                                    | Browse                                                 |          |
| Version 5.2.16 Disk Usage                                                                                                    | < Ba                                         | ack                                              | Next >                                                                                                 | Cancel                                                 |          |
| 🛃 Oracle VM VirtualBox 5.2.16 Setup                                                                                                    |                                              |                                                  |                                                                                                    |                                                        | ×        |
| Custom Setup                                                                                                    |                                              |                                                  |                                                                                                    |                                                        |          |
| Select the way you want features to be ins                                                                                                    | talled.                                      |                                                  |                                                                                                    |                                                        |          |
| Please choose from the options below:                                                                                                    |                                              |                                                  |                                                                                                    |                                                        |          |
| Create start menu entries                                                                                                    |                                              |                                                  |                                                                                                    |                                                        |          |
| Create a shortcut on the desktop                                                                                                    |                                              |                                                  |                                                                                                    |                                                        |          |
| Create a shortcut in the Quick Launch B                                                                                                    | ar                                           |                                                  |                                                                                                    |                                                        |          |
| Register file associations                                                                                                    |                                              |                                                  |                                                                                                    |                                                        |          |
|                                                                                                    |                                              |                                                  |                                                                                                    |                                                        |          |
| Version 5.2.16                                                                                                    | < Ba                                         | ack                                              | Next >                                                                                                 | Cancel                                                 |          |

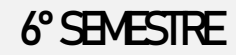

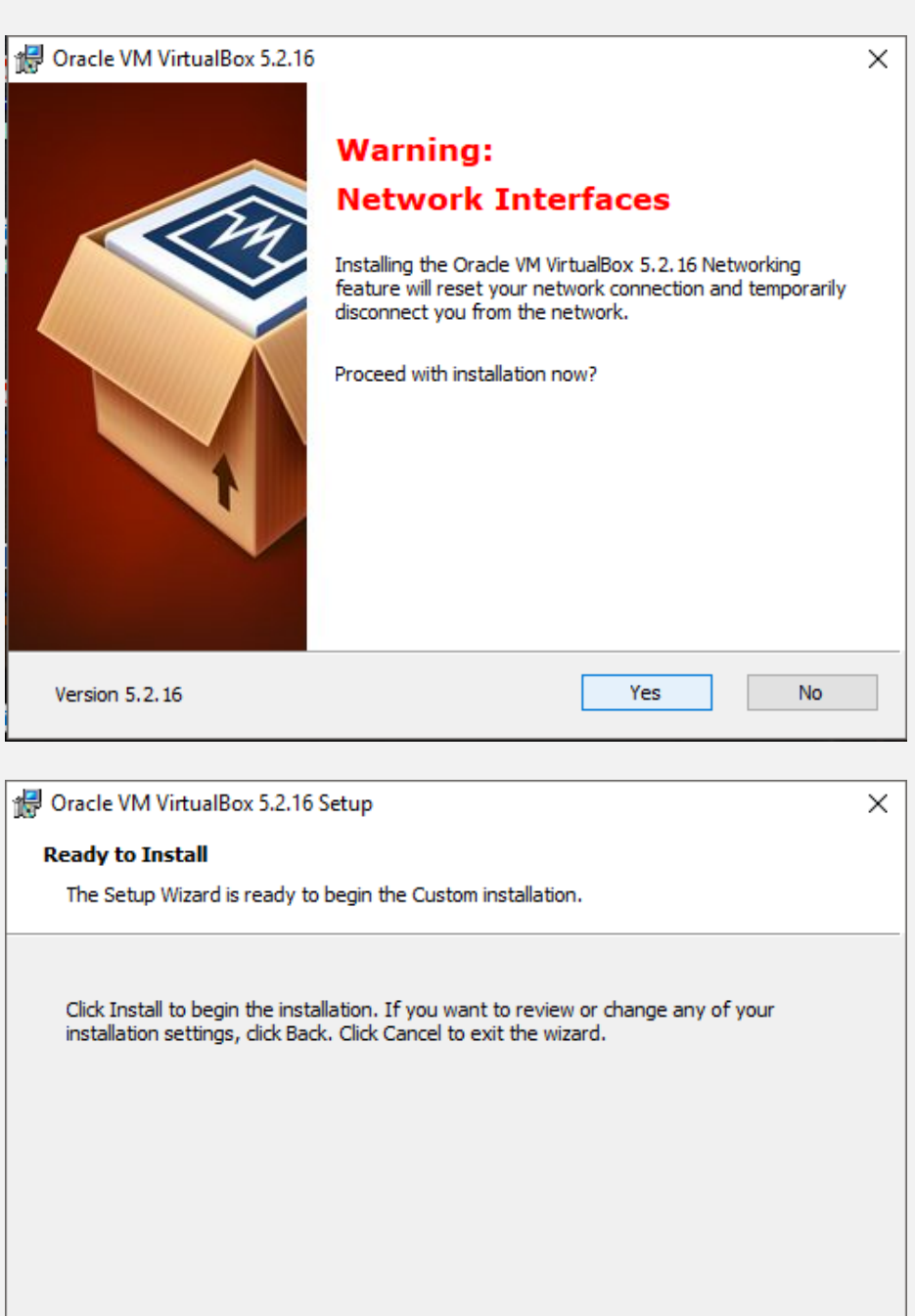

Version 5.2.16

< Back Install

Cancel

### 6° SEMESTRE

| 🚼 Oracle VM VirtualBox 5.2.16                                  | Setup —                                                                                                    | × |
|----------------------------------------------------------------|----------------------------------------------------------------------------------------------------|---|
| Oracle VM VirtualBox 5.2.                                      | 16                                                                                                    |   |
| Please wait while the Setu<br>take several minutes.<br>Status: | Ip Wizard installs Orade VM VirtualBox 5.2.16. This may                                                                                                    |   |
| Version 5.2.10                                                 | Courter Courter                                                                                                    |   |
| Oracle VM VirtualBox 5.2.16                                    | Setup Oracle VM VirtualBox 5.2.16 installation is complete. Click the Finish button to exit the Setup Wizard. ✓ Start Oracle VM VirtualBox 5.2.16 after installation | × |
| Version 5.2.16                                                 | < Back Finish Cancel                                                                                                    |   |

### 6° SEMESTRE

## Creación de la máquina virtual

Una vez instalado el software en nuestro sistema lo ejecutamos y veremos una ventana similar a la siguiente.

| 🦸 Oracle VM VirtualBox Administrador         |                                                                                                    |                        | - [         | x c         |
|----------------------------------------------|----------------------------------------------------------------------------------------------------|------------------------|-------------|-------------|
| Archivo Máquina Ayuda                        |                                                                                                    |                        |             |             |
| 🤪 🤪 🧼 🄶 -                                    | Detalles 😫                                                                                                    | 2                      | -           | -           |
| Nueva Configuradon Descartar Inic Iniciar    |                                                                                                    | erramientas de maquina | Herramienta | as globales |
| Dack Of Apagada                              | Nombre: black<br>Sistema operativo: Windows 7 (32-bit)                                                                   |                        |             |             |
|                                              | Memoria base: 512 MB<br>Orden de arranque: Disquete, Óptica, Disco<br>duro<br>Aceleración: Paravirtualización<br>Hyper-V | bla                    | ck          |             |
|                                              | Pantalla                                                                                                    |                        |             |             |
|                                              | Memoria de vídeo: 18 MB<br>Servidor de escritorio remoto: Inhabilitado<br>Captura de vídeo: Inhabilitado                 |                        |             |             |
|                                              | Almacenamiento                                                                                                    |                        |             |             |
|                                              | Controlador: SATA<br>Puerto SATA 0: black.vdi (Normal, 25.00 GB)<br>Puerto SATA 1: [Unidad óptica] Vacío                 | )                      |             |             |
|                                              | 🕞 Audio                                                                                                    |                        |             |             |
|                                              | Controlador de anfitrión: Windows DirectSound<br>Controlador: Audio Intel HD                                             |                        |             |             |
|                                              | 🗗 Red                                                                                                    |                        |             |             |
|                                              | Adaptador 1: Intel PRO/1000 MT Desktop (NAT                                                                              | )                      |             |             |
| Iniciar las máquinas virtuales seleccionadas | 1/ 🔉                                                                                                    |                        |             | - 20        |

Para crear una máquina virtual nueva pulsamos sobre el botón "Nueva" y nos aparecerá el asistente.

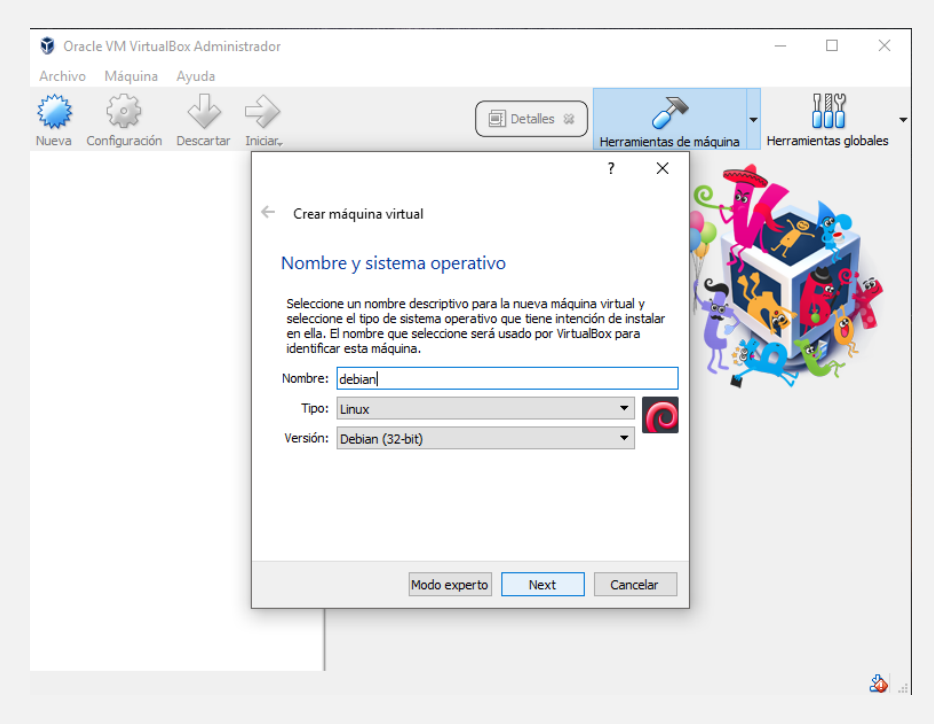

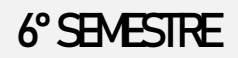

En esta primera ventana elegiremos el sistema operativo que vamos a instalar en ella. Podemos ponerle el nombre que queramos y elegir tanto un fabricante (Microsoft, Apple, Linux, Oracle, etc)

| Archivo Máquina Ayuda<br>Neva Configuración Descartar Inicar.<br>Perramientas de máquina<br>Perramientas de máquina<br>Perramient | Oracle VM VirtualBox Adminis  | rador                                                                                                    | $ \Box$ $\times$            |
|----------------------------------------------------------------------------------------------------|-------------------------------|----------------------------------------------------------------------------------------------------|-----------------------------|
| Image: Second puradity     Image: Second puradity     Image: Second puradity <td>Archivo Máquina Ayuda</td> <td></td> <td></td>                                                                                                    | Archivo Máquina Ayuda         |                                                                                                    |                             |
| ? X   Crear máquina virtual   Damaño de memoria (RAM) en megabytes a ser   Seleccione la cantidad de memoria (RAM) en megabytes a ser   escruda para la máquina virtual.   Itamaño de memoria recomendado es 1024 MB.   MB   8192 MB   Next Cancelar                                                                                                    | Nueva Configuración Descartar | Iniciar, Detalles 🗱 Herramientas de mác                                                                                                    | quina Herramientas globales |
|                                                                                                    |                               | ? ×<br>← Crear máquina virtual<br>Tamaño de memoria<br>Seleccione la cantidad de memoria (RAM) en megabytes a ser<br>reservada para la máquina virtual.<br>El tamaño de memoria recomendado es 1024 MB.<br>1024 ♥ MB<br>4 MB 8192 MB<br>Next Cancelar |                             |

Seguimos con el asistente y llegará la hora de configurar un disco duro virtual.

| Oracle VM VirtualBox Adminis  | trador — 🗆 🗙                                                                                                    |
|-------------------------------|----------------------------------------------------------------------------------------------------|
| Archivo Máquina Ayuda         |                                                                                                    |
| چ 😳 🕹                         | Detalles 😵 🧪 🗸                                                                                                    |
| Nueva Configuración Descartar | Iniciar, Herramientas de máquina Herramientas globales                                                                                                    |
|                               | <ul> <li>? ×</li> <li>Crear máquina virtual</li> <li>Disco duro</li> <li>Si desea puede agregar un disco duro virtual a la nueva máquina.<br/>Puede crear un nuevo archivo de disco duro o seleccionar uno de la<br/>lista o de otra ubicación usando el icono de la carpeta.</li> <li>. \$ recesita una configuración de almacenamiento más compleja<br/>puede omitir este paso y hacer los cambios a las preferencias de la<br/>máquina virtual una vez creada.</li> <li>I la tamaño recomendado del disco duro es 8.00 GB.</li> <li>Wa gregar un disco duro virtual ahora</li> <li>Usar un archivo de disco duro virtual existente</li> <li>Vacío</li> <li>Crear Cancelar</li> </ul>                                                                                                    |
|                               | 2010 - 2010 - 20 |

Vamos a crear un disco duro nuevo, por lo que marcamos la segunda opción y veremos una ventana similar a la siguiente.

En estas ventanas debemos configurar los siguientes apartados;

#### 6° SEMESTRE

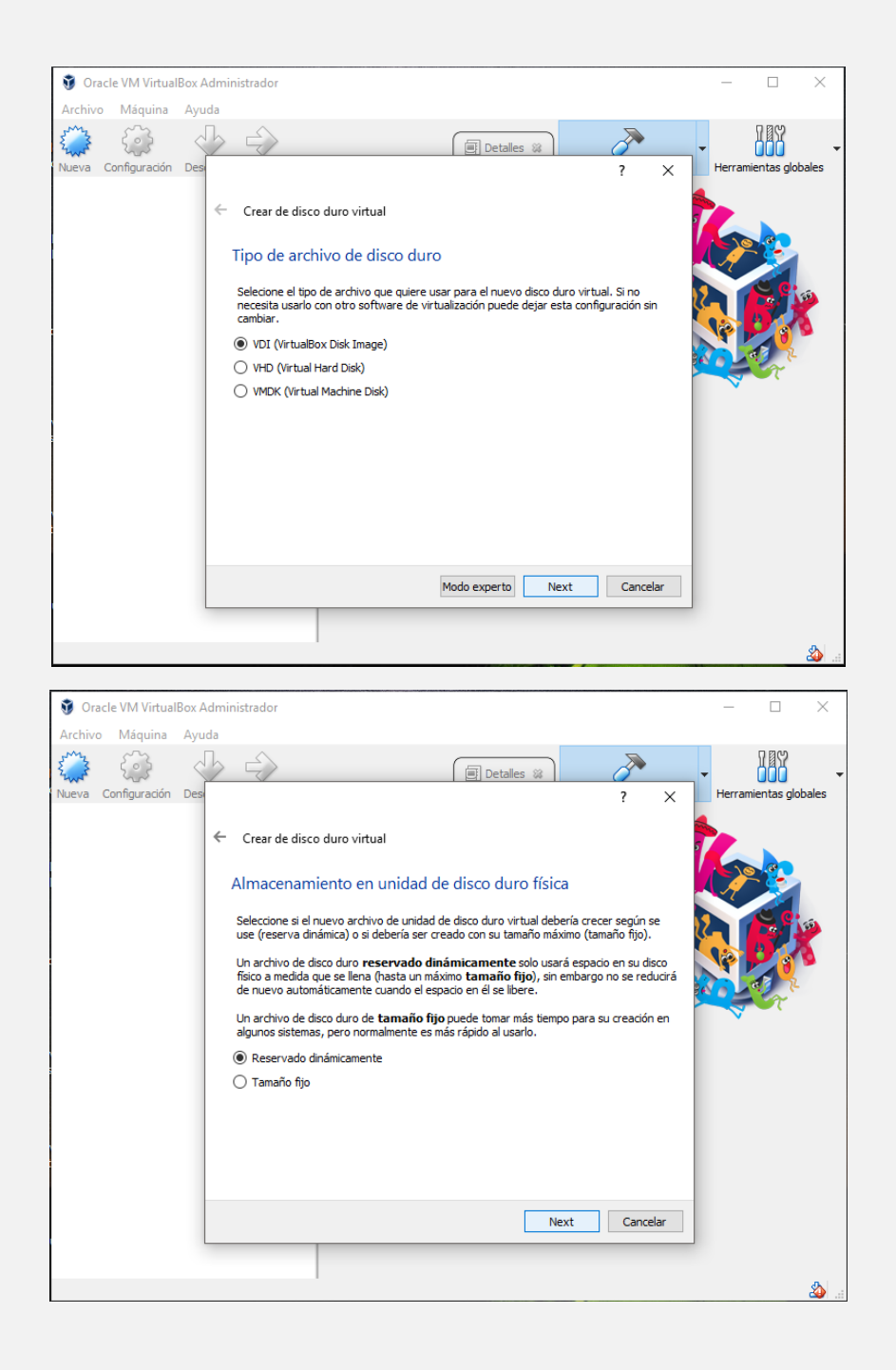

## 6° SEMESTRE

| Archivo Máquina Ayuda  Nueva Configuradón Des  Crear de disco duro virtual  Ubicación del archivo y tamaño Escriba el nombre del archivo y tamaño Escriba el nombre de archivo a unidad de disco duro virtual en el campo debajo o haga de en el icono de carpeta para seleccionar una carpeta diferente donde crear el archivo.  debian                                                                                                    |                |
|----------------------------------------------------------------------------------------------------|----------------|
| Nueva       Configuración       Des       ?       X <ul> <li>Crear de disco duro virtual</li> <li>Ubicación del archivo y tamaño</li> <li>Escriba el nombre del archivo de unidad de disco duro virtual en el campo debajo o haga de en el icono de carpeta para seleccionar una carpeta diferente donde crear el archivo.</li> <li>Idebian</li> </ul> <ul> <li>Herramientas global</li> <li>Marcina de disco duro virtual</li> <li>Crear de larchivo y tamaño</li> <li>Escriba el nombre del archivo a unidad de disco duro virtual en el campo debajo o haga de en el icono de carpeta para seleccionar una carpeta diferente donde crear el archivo.</li> </ul> |                |
| <ul> <li>Crear de disco duro virtual</li> <li>Ubicación del archivo y tamaño</li> <li>Escriba el nombre del archivo de unidad de disco duro virtual en el campo debajo o haga dic en el icono de carpeta para seleccionar una carpeta diferente donde crear el archivo.</li> <li>Idebian</li> </ul>                                                                                                    | <b>*</b><br>55 |
| Ubicación del archivo y tamaño<br>Escriba el nombre del archivo de unidad de disco duro virtual en el campo debajo o haga<br>dic en el icono de carpeta para seleccionar una carpeta diferente donde crear el archivo.<br>Idebian                                                                                                    |                |
| Escriba el nombre del archivo de unidad de disco duro virtual en el campo debajo o haga<br>dic en el icono de carpeta para seleccionar una carpeta diferente donde crear el archivo.<br>debian                                                                                                    |                |
| debian 🗔 😯 🔽 🚺                                                                                                    |                |
|                                                                                                    |                |
| Seleccione el tamaño de disco duro virtual en megabytes. Este tamaño es el limite para el archivo de datos que una máquina virtual podrá almacenar en el disco duro.                                                                                                    |                |
| 4.00 MB 2.00 TB                                                                                                    |                |
| Crear Cancelar                                                                                                    |                |
|                                                                                                    |                |

Pulsamos sobre el botón "Crear"

| 🗿 Oracle VM VirtualBox Administrador         |                                                                                                    |                         | ;                    | ×        |
|----------------------------------------------|----------------------------------------------------------------------------------------------------|-------------------------|----------------------|----------|
| Archivo Máquina Ayuda                        |                                                                                                    |                         |                      |          |
| Nueva Configuración Descartar Inic Iniciar   | Detalles 😫                                                                                                    | Herramientas de máquina | Herramientas globale |          |
| debian                                       | 📃 General                                                                                                    | 📃 Previsualización      |                      | ^        |
|                                              | Nombre: debian<br>Sistema operativo: Debian (32-bit)                                                                    |                         |                      |          |
|                                              | 🔝 Sistema                                                                                                    |                         |                      |          |
|                                              | Memoria base: 1024 MB<br>Orden de arranque: Disquete, Óptica, Disco<br>duro<br>Aceleración: Paravirtualización KVM      | debia                   | in                   |          |
|                                              | Pantalla<br>Memoria de vídeo: 16 MB<br>Servidor de escritorio remoto: Inhabilitado<br>Captura de vídeo: Inhabilitado    |                         |                      |          |
|                                              | S Almacenamiento                                                                                                    |                         |                      |          |
|                                              | Controlador: IDE<br>IDE secundario maestro: [Unidad óptica] Va<br>Controlador: SATA<br>Puerto SATA 0: debian.vdi (Norma | ιcίο<br>il, 8.00 GB)    |                      |          |
|                                              | 🕞 Audio                                                                                                    |                         |                      | 1        |
|                                              | Controlador de anfitrión: Windows DirectSou<br>Controlador: ICH AC97                                                    | nd                      |                      | ]        |
|                                              | Red                                                                                                    |                         |                      |          |
|                                              | Adaptador 1: Intel PRO/1000 MT Desktop (N                                                                               | AT)                     |                      | <b>~</b> |
| Iniciar las máquinas virtuales seleccionadas |                                                                                                    |                         | 2                    | ۵.       |

Antes de ejecutar la máquina virtual debemos cargar un disco para instalar el sistema operativo ya que, por defecto, el disco duro estará vacío.

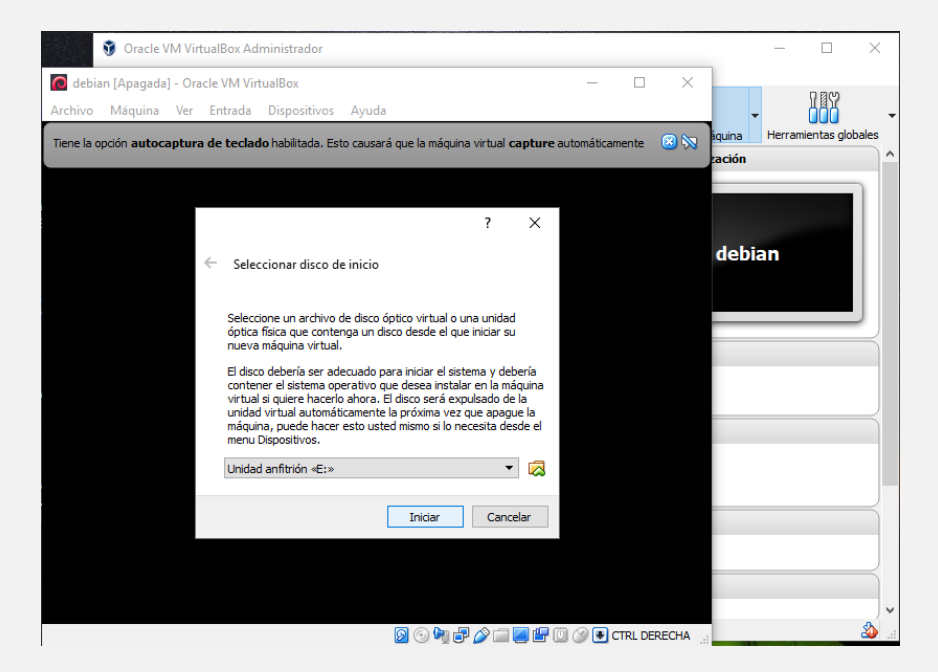

Comenzaremos el proceso de instalación de nuestro sistema operativo.

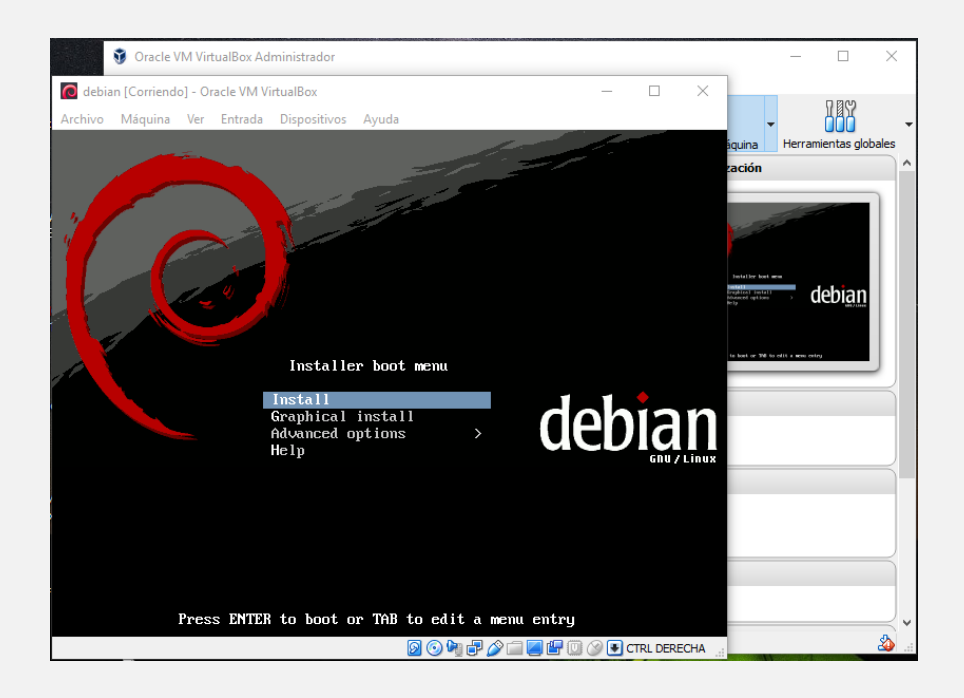